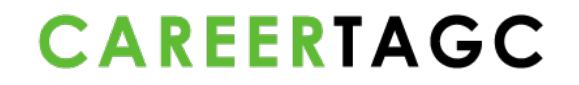

### **CareerTAGC - Career Journal Guide**

| Contents |  |
|----------|--|
|----------|--|

| Update User Profile | .2 |
|---------------------|----|
|                     |    |
|                     |    |
| Edit Password       | .3 |
|                     |    |

| Career Journal      | 4  |
|---------------------|----|
| Step 1: Experience  | 4  |
| Step 2: Skills      | 9  |
| Step 3: Career Path | 11 |

### **Update User Profile**

To update your User Profile, navigate to Profile > Profile Details > Choose File > Upload Then, Save.

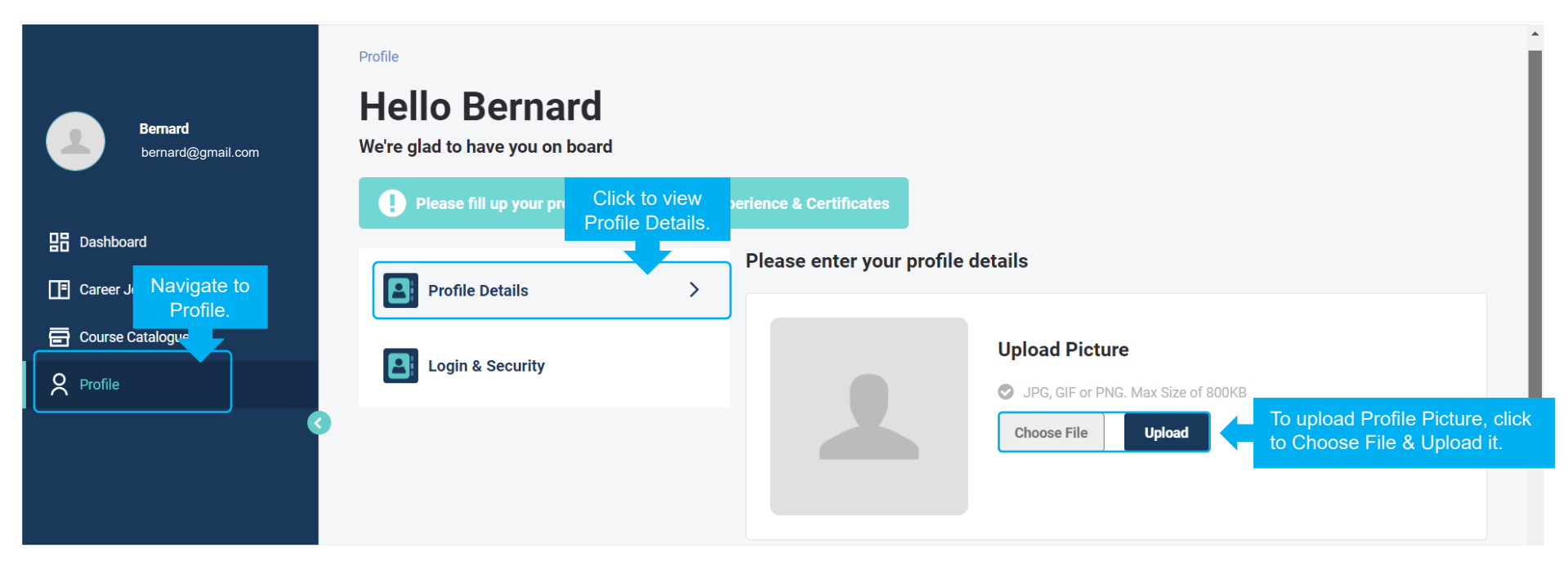

### **Edit Password**

To update your User Profile, navigate to Profile > Login & Security > Edit Password Edit Password details.

Then, Proceed.

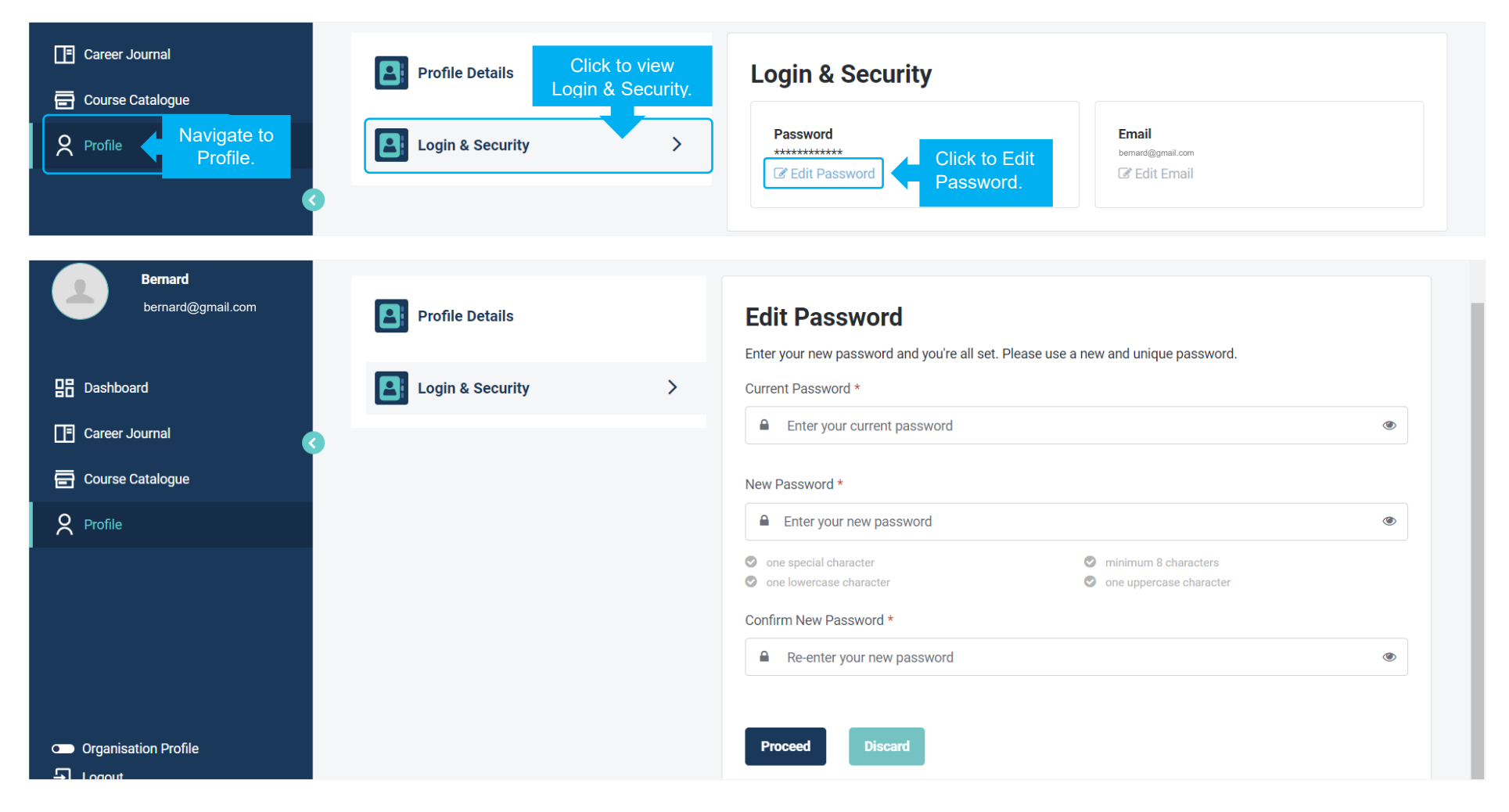

### **Career Journal**

**Step 1: Experience** To add Experience, navigate to Career Journal > Experience

Select No, I will fill the form manually.

Enter information for My Experience.

Select 1 or more reference job roles to add Key Task / Skills & Competencies relevant to your job position.

### Then, Save.

Click to Add Experience or Add Certificate to add another profile.

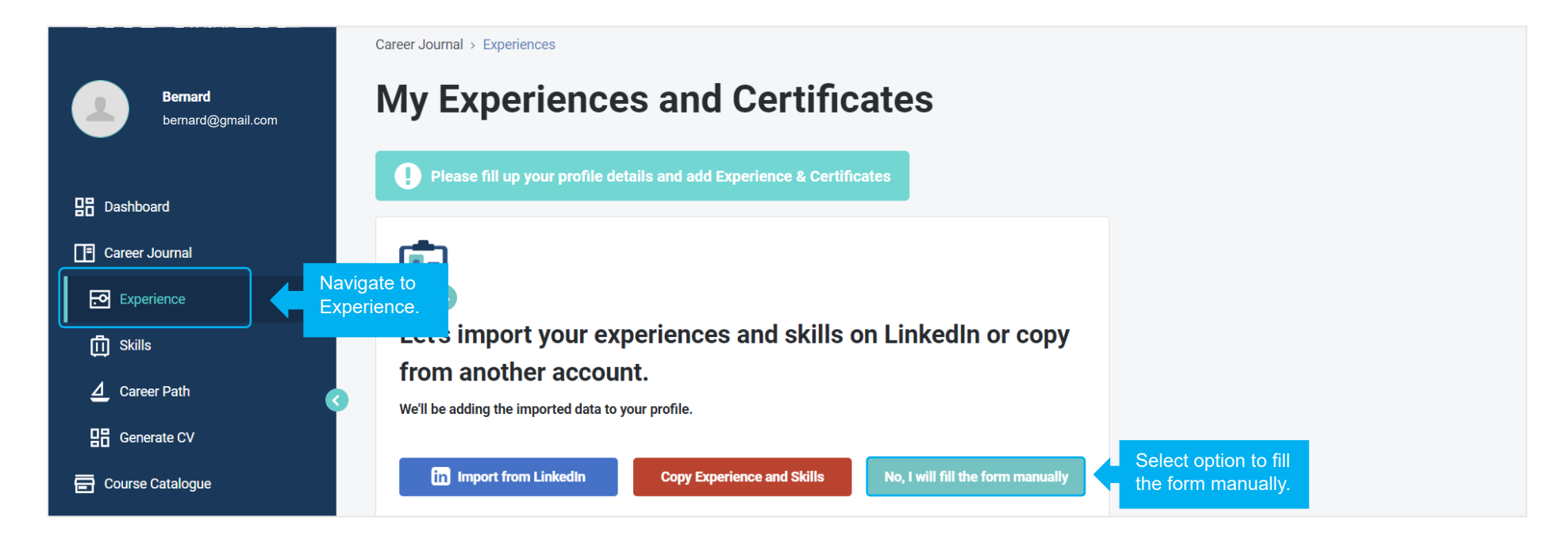

|                                         | Career Journal > Experiences                                                                           |  |
|-----------------------------------------|----------------------------------------------------------------------------------------------------|--|
| Bernard<br>bernard@gmail.com            | My Experiences and Certificates  Please fill up your profile details and add Experience & Certificates |  |
| Dashboard                               | My Experience Enter                                                                                    |  |
| Career Journal                          | Job Title *                                                                                            |  |
| Experience                              | Manager, Talent Management                                                                             |  |
| -<br>[[]] Skills                        | Company Name * Location *                                                                              |  |
| ∠ Career Path                           | DNA Capitals Pte Ltd     Singapore       Company Logo (square image)                                   |  |
| Generate CV                             | DNAC logo.png                                                                                          |  |
| Course Catalogue                        | JPG, GIF or PNG. Max Size of 800KB                                                                     |  |
| <b>P</b> rofile                         | Select file                                                                                            |  |
| Check if this is your current position. | I am currently working here.<br>Start Date *                                                           |  |

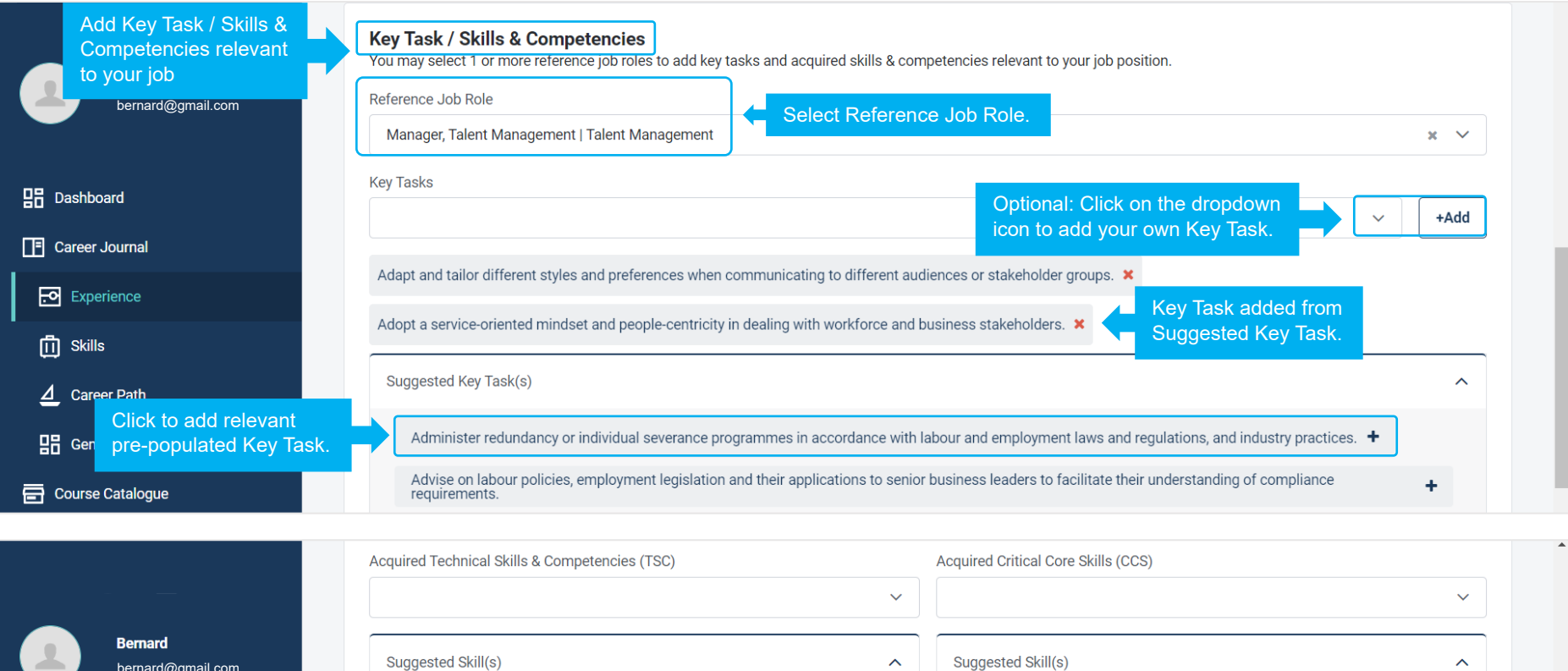

| Bernard<br>bernard@amail.com                                     | Suggested Skill(s)                                                      | Suggested Skill(s)                                                                      | ^ |
|------------------------------------------------------------------|-------------------------------------------------------------------------|-----------------------------------------------------------------------------------------|---|
| pre-populated Acquired Technical<br>Skills & Competencies (TSC). | Business Acumen (for HR) +<br>Business Performance Program Management + | Collaboration + Communication + Decision Making + Developing People + Problem Solving + |   |
| T Career Journal                                                 | Career Coaching + Career Framework Design +                             |                                                                                         |   |
| Experience                                                       | Competency Framework Development + more                                 | Click to add relevant<br>pre-populated Acquired<br>Critical Core Skills (CCS).          |   |

| 器 <sub>Genera</sub> Optional: Add Key Accomplishment. | Key Accomplishment(s)                                                    |
|-------------------------------------------------------|--------------------------------------------------------------------------|
| Course Catalogue                                      |                                                                          |
| Profile                                               |                                                                          |
| 윤 Logout                                              | Save Click to Save.                                                      |
| bernard@gmail.com<br>tricia lim be@gmail.com          | My Experiences and Certificate To add another Experience or Certificate. |
|                                                       | Please fill up your profile details and add Experience & Certificates    |
| 믑 Dashboard                                           | Experiences                                                              |
| Career Journal                                        | Manager, Talent Management                                               |
| Experience                                            | Experience.                                                              |
| n Skills                                              | Executive, Employee Experience and Relations                             |
| ∠ Career Path                                         | January 2019 - December 2021                                             |
| 믑 Generate CV                                         | 1 to 2 of 2 items                                                        |
| Course Catalogue                                      | Certificates                                                             |
| <b>P</b> rofile                                       | IHRP Certified Professional (IHRP-CP)         May 2021 - August 2021     |

| Bernard<br>bernard@gmail.com                                                     | My Certificate       Enter         Certificate Type *       Information.         Educational Certification       Professi         Certification/Course Title *       IHRP Certified Professional (IHRP-CP) | onal / Training Certification                              |
|----------------------------------------------------------------------------------|----------------------------------------------------------------------------------------------------|------------------------------------------------------------|
| B Dashboard                                                                      | Organisation / Issued by *                                                                                                    | Location *                                                 |
| Career Journal                                                                   | Institute for Human Resource Professionals                                                                                                    | Select 🗸                                                   |
| Experience                                                                       | Start Date *                                                                                                    | End Date *                                                 |
| 「」<br>「」<br>Skills                                                               | May 2021                                                                                                    | Aug 2021                                                   |
| 4 0 D-4h                                                                         | Level                                                                                                    | Major / Specialisation                                     |
|                                                                                  | Intermediate                                                                                                    | Human Resource                                             |
|                                                                                  |                                                                                                    |                                                            |
| Click to add relevant<br>pre-populated Technical Skills<br>& Competencies (TSC). | Technical Skills & Competencies (TSC) <i>where applicable</i>                                                                                                    | ~                                                          |
| $\Delta$ Career Path                                                             | Human Resource Policies and Legislation Framework Management   Human Resource                                                                                                    | Human Resource Practices Implementation   Human Resource 🗙 |
| Ge Click to add relevant pre-populated Critical                                  | Critical Core Skills (CCS) where applicable                                                                                                    | ~                                                          |
| Profile                                                                          | Problem Solving × Transdisciplinary Thinking × Developing People ×                                                                                                    |                                                            |
| → Logout                                                                         | Save Click to Save.                                                                                                    |                                                            |

### Step 2: Skills

To add Technical Skills & Competencies, navigate to Skills > Technical Competency Save after tagging each Technical Skills & Competencies (TSC) to Experience and/or Certificate. Click on Critical Core Skills to add relevant skills.

|                              | Technical Skills & Competencies                                                                                                    |
|------------------------------|----------------------------------------------------------------------------------------------------|
| Bernard<br>bernard@gmail.com | Please select the proficiency description for newly added skill/s                                                                                                    |
|                              | Business Acumen (for HR)   Human Resource New & Click on the Technical Skills & Competencies (TSC) to view<br>pre-selected proficiency level                                                                                            |
|                              | Business Performance Program Management   Human Resource New Conduct and Benaviour Management   Human Resource New S                                                                                                    |
|                              | Diversity and Inclusion Management   Human Resource New 🛞                                                                                                    |
|                              | gate to<br>er Journal > Skills ><br>nical Competency                                                                                                    |
| Critical Core Skills         | Integrate business priorities, perspectives and desired outcomes with human resource (HR) decisions, operations and activities to drive HR initiatives from a business angle                                                            |
| ∠ Career Path                | Click to select relevant<br>proficiency level. Drive business agenda for human<br>resource (HR) plans and programmes Design human resource (HR) plans and<br>initiatives in alignment with<br>organisation's strategic direction agenda |
| Tagged acquired Technical    | Experiences Certificates                                                                                                    |
| to Experience and/or         | Select V Select V                                                                                                    |
| Certificate. Then, Save.     | Manager, Talent                                                                                                    |

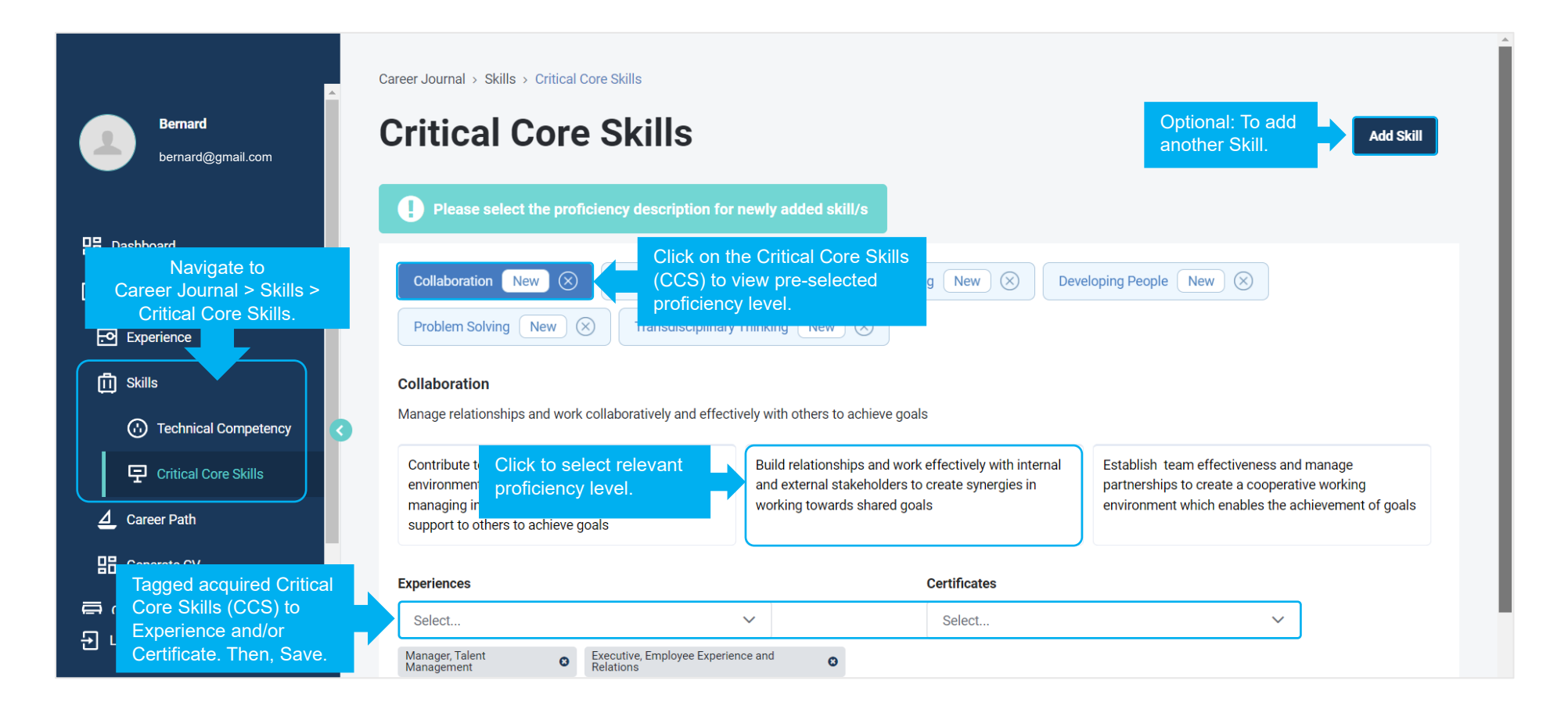

### **Step 3: Career Path**

Navigate to Career Journal > Career Path Select a Profile (Job Role created by Organisation) Click to View Profile. Click Compare to view Skills to attain and Skills acquired.

Career Journal > Career Path **Career Path** Bernard Click to View Profile & then click on Compare to Select Profile from bernard@gmail.com view Skills to attain and Skills acquired. dropdown menu Select a Profile **Dashboard** Select... View Profile  $\overline{}$ Career Journal Q Search. Job Role created Manager, Talent Management & Employee Engagement | Human Resource | People Development by Organisation. Experience 👖 Skills Navigate to <u>⊿</u> Career Path Career Journal > Career Path. Career Journal Manager, Talent Management & Employee Engagement The Manager, Talent Management develops and implements talent management programmes to groom talent in the organisation for the fulfilment of current and future business Experience requirements. He/She designs career pathways to generate awareness on career progression opportunities in the organisation and guides line managers on employee career development policies and programmes. He manages high-potential talent and succession planning programmes, to develop a strong pipeline for critical roles in the organisation and 👖 Skills ensure business success and continuity. He is also responsible for implementing retirement and exit policies and programmes in the organisation, managing redundancies and guiding other colleagues in managing staff exits. In addition, he is accountable for managing team operations and performance, and integrating Skill Frameworks into the talent management ( Technical Competency programmes and initiatives under his team's purview. Critical Core Skills The Manager, Talent Management possesses strong people-orientation; he is an excellent communicator who is diplomatic and engaging when interacting with stakeholders at the workplace. He critically analyses complex issues and is able to arrive at robust decisions and solutions. Career Path Critical Work Functions & Key tasks i Generate CV Analytics and Insights, CP

Click to view tab: Technical Skills & Competencies (TSC) to attain

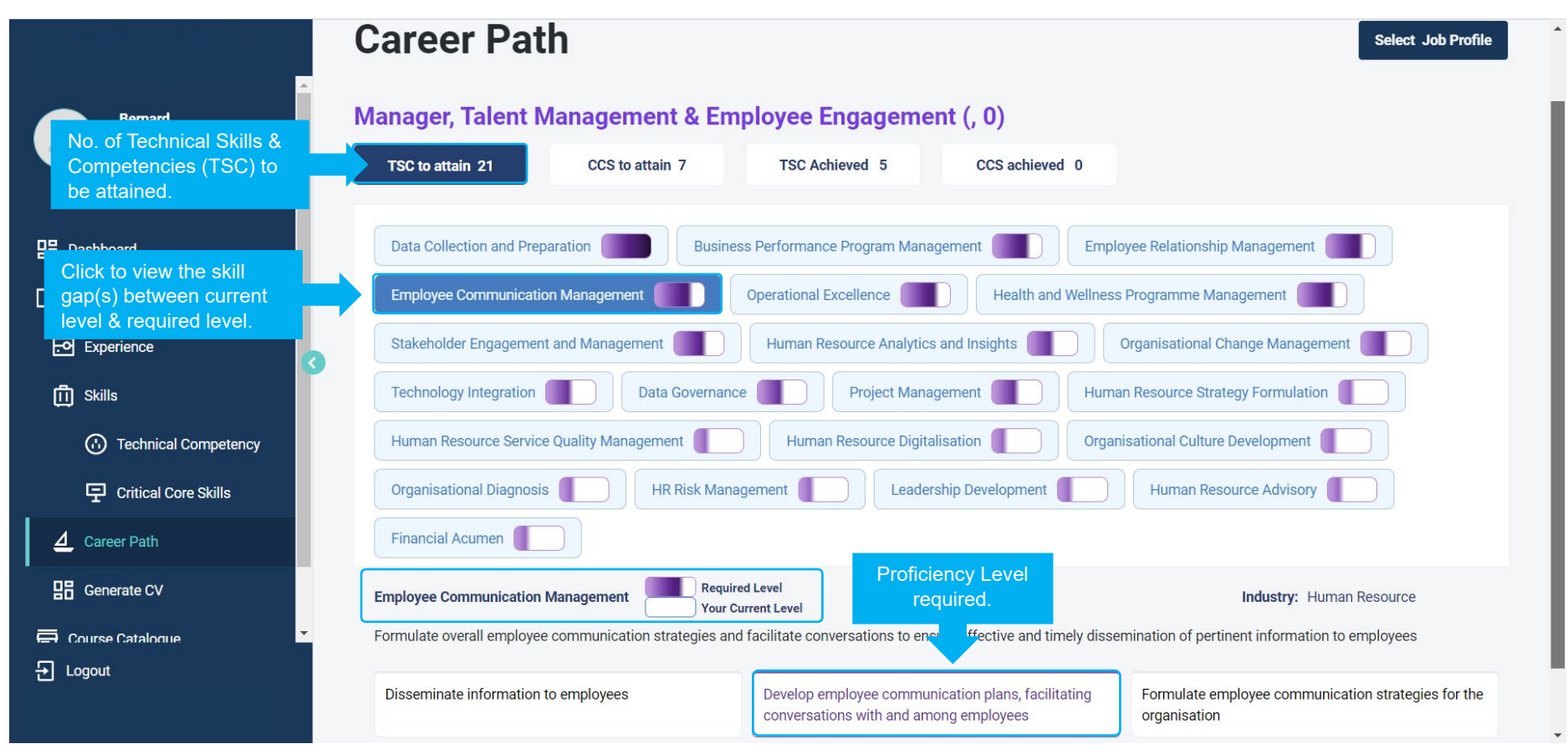

### Click to view tab: Critical Core Skills (CCS) to attain

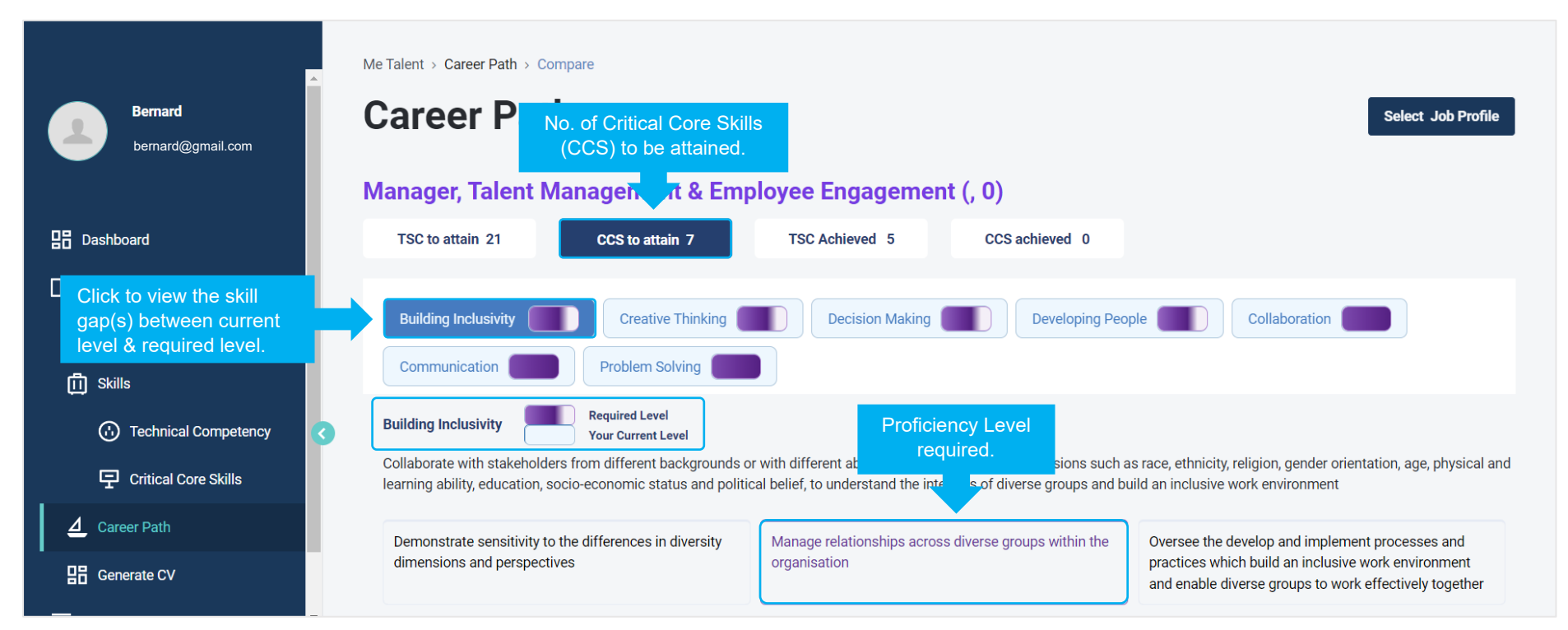

### Click to view tab: Technical Skills & Competencies (TSC) achieved

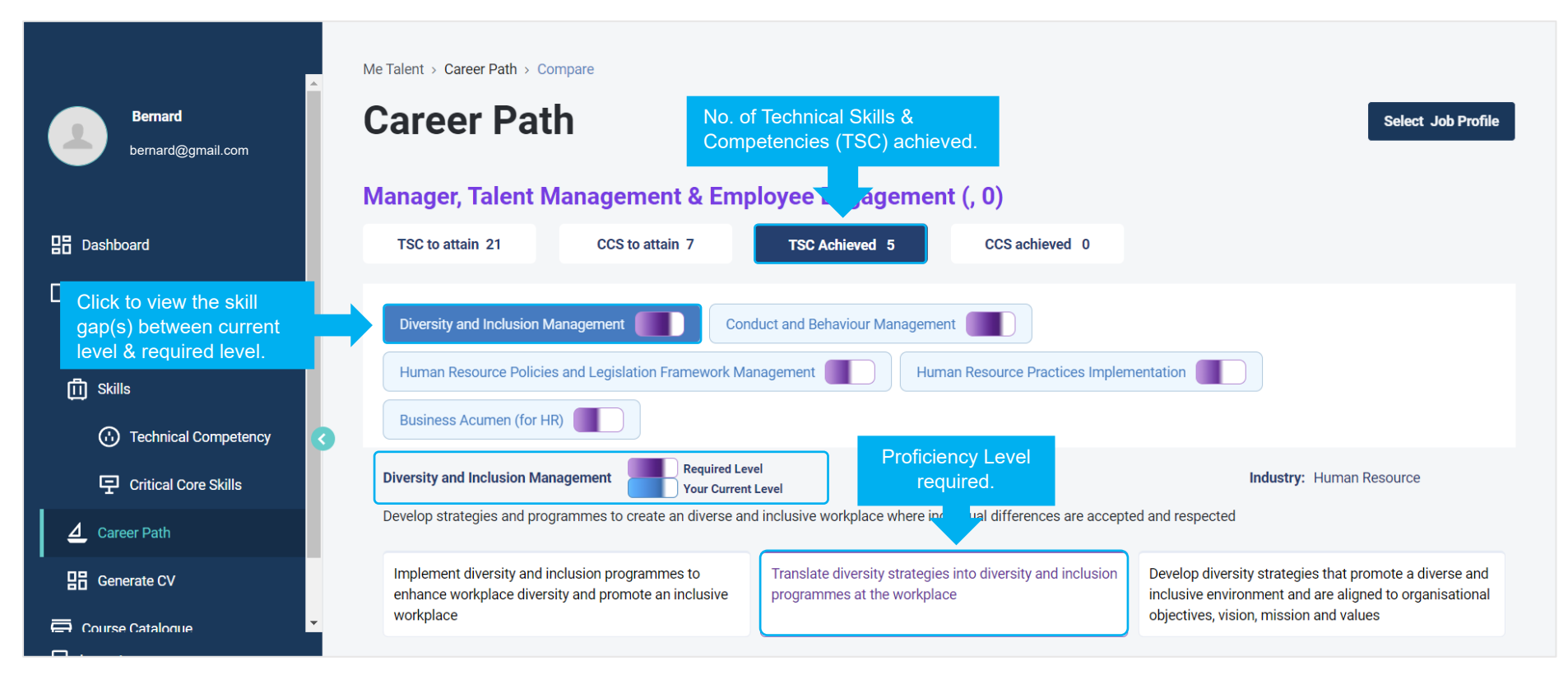

### Click to view tab: Critical Core Skills (CCS) achieved

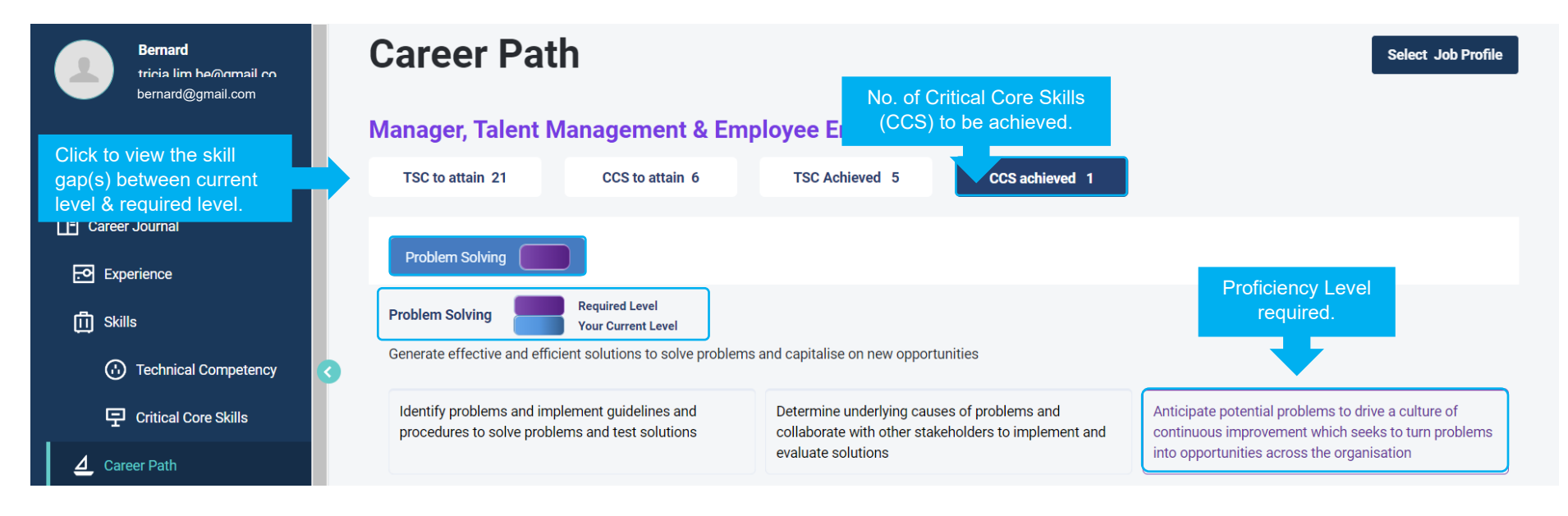